Aby umawiać wizyty online dla niepełnoletniego dziecka (objętego ubezpieczeniem opieki medycznej) możesz dodać jego dane do Twojego profilu na mojePZU.

## Sposób 1 - Dodanie dziecka do portalu mojePZU z poziomu aktualności

1. Zaloguj się do konta w serwisie mojePZU.

|                                    |                    | Co chcesz kup       | ić online w PZU?          |                      |
|------------------------------------|--------------------|---------------------|---------------------------|----------------------|
| Zaloguj się<br>Zarejestruj się     | Wizyta<br>lekarska | Pakiety<br>medyczne | Pakiety<br>profilaktyczne | PZU Ja Plus<br>2ycie |
| krzysztof.nowak@gmail.com<br>Hasło | PZU Auto           | PZU Dom             | PZU Wojażer               | PZU NNW Szkolne      |
| ZALOGUJ SIĘ                        |                    |                     |                           |                      |

2. Na ekranie w aktualnościach pojawi się informacja o możliwości dodania dziecka do Twojego profilu.

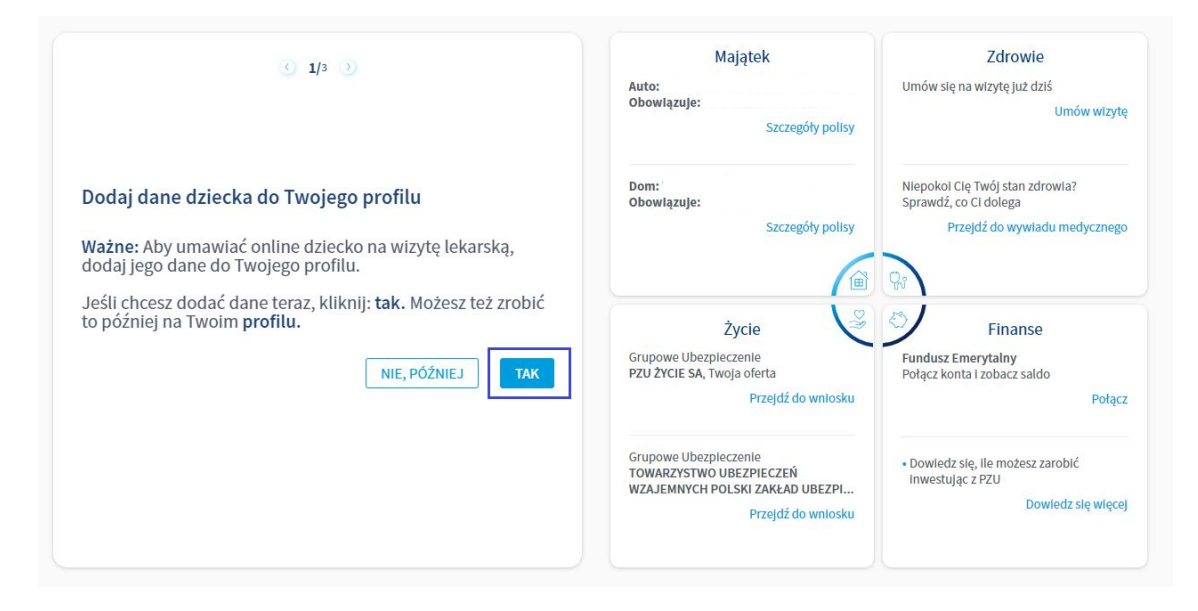

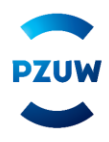

3. Uzupełnij dane dziecka i zaznacz wymagane zgody.

| 🔇 1/3 🕥<br>Uzupełnij dane dziecka                                                                                                    | Majątek<br>Auto:<br>Obowiązuje:                                                                           | Zdrowie<br>Umów slę na wizytę Już dziś<br>Umów wizytę                                     |
|----------------------------------------------------------------------------------------------------|----------------------------------------------------------------------------------------------------|-------------------------------------------------------------------------------------------|
| Imię Nazwisko<br>Jan Nowak<br>Posel<br>15282748517                                                                                                    | Dom:<br>Obowiązuje                                                                                        | Niepokol Cię Twój stan zdrowia?<br>Sprawdź, co Ci dolega<br>Przekłź do wwyładu medycznego |
| <ul> <li>Zaznacz wszystko</li> <li>Sówiadczam, że jestem rodzicem, opiekunem prawnym lub kuratorem dziecka.<br/>Mam prawo umawiać i odwoływać dla niego usługi medyczne. Mam prawo<br/>wglądu do jego danych osobowych i dokumentów medycznych oraz do<br/>składania wniosków o zwrot kosztów usług realizowanych w ramach ochrony<br/>medycznej.</li> </ul> | Życie<br>Życie<br>Grupowe Ubezpieczenie<br>PZU ŻYCIE SA, Twoja oferta<br>Przejdź do wniosku               | Finanse<br>Fundusz Emerytalny<br>Połącz konta i zobacz sałdo<br>Połącz                    |
| Dane spółek ⊙                                                                                                    | Grupowe Ubezpieczenie<br>TOWARZYSTWO UBEZPIECZEŃ<br>WZAJEMNYCH POLSKI ZAKŁAD UBEZPI<br>Przejdź do wniosku | Dowledz się, lie możesz zarobić<br>inwestując z PZU     Dowledz się więcej                |

4. Po kliknięciu w przycisk dodaj pojawi się komunikat o powodzeniu.

| ( 1/3 )                                                                                                    | Majątek<br>Auto:<br>obowiązuje:<br>Szczegóły polisy                                                       | Zdrowie<br>Umów się na wizytę już dziś<br>Umów wizytę                                     |
|----------------------------------------------------------------------------------------------------|----------------------------------------------------------------------------------------------------|-------------------------------------------------------------------------------------------|
| Dane dziecka są już widoczne w Twoim profilu<br>Od tej pory możesz umawiać swoje dziecko na wizyty<br>Jekarskie i badania medyczne | Dom:<br>Obowiązuje:<br>Szczegóły polisy                                                                   | Niepokol Clę Twój stan zdrowia?<br>Sprawdź, co Ci dolega<br>Przejdź do wywładu medycznego |
| ZAMKNIJ                                                                                                    | Życie<br>Grupowe Ubezpieczenie<br>PZU ŻYCIE SA, Twoja oferta<br>Przejdź do wniosku                        | Finanse<br>Fundusz Emerytalny<br>Połącz konta I zobacz sałdo<br>Połącz                    |
|                                                                                                    | Grupowe Ubezpieczenie<br>TOWARZYSTWO UBEZPIECZEŃ<br>WZAJEMNYCH POLSKI ZAKŁAD UBEZPI<br>Przejdź do wniosku | Dowiedz się, ile możesz zarobić<br>Inwestując z PZU     Dowiedz się więcej                |

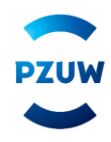

## Sposób 2 - Dodanie dziecka do portalu mojePZU z poziomu Profilu

1. Po zalogowaniu się w serwisie mojePZU kliknij w Profil w prawnym górnym rogu ekranu.

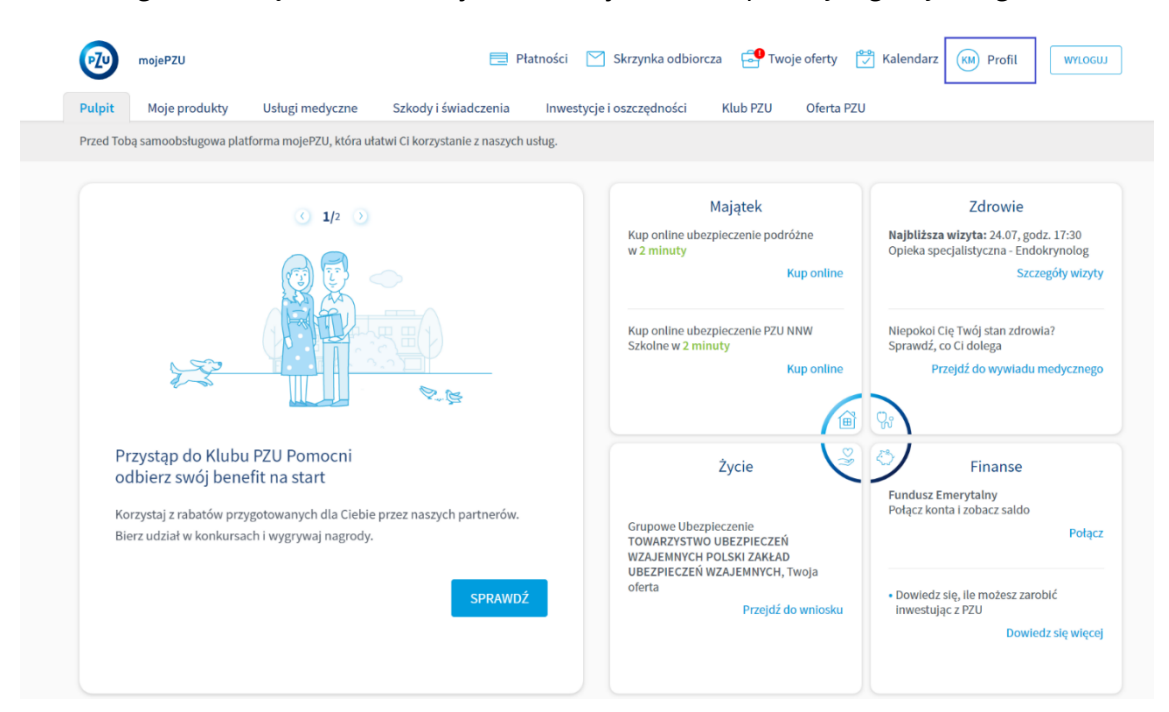

2. Na ekranie Profilu w sekcji moje dzieci kliknij w przycisk dodaj dziecko.

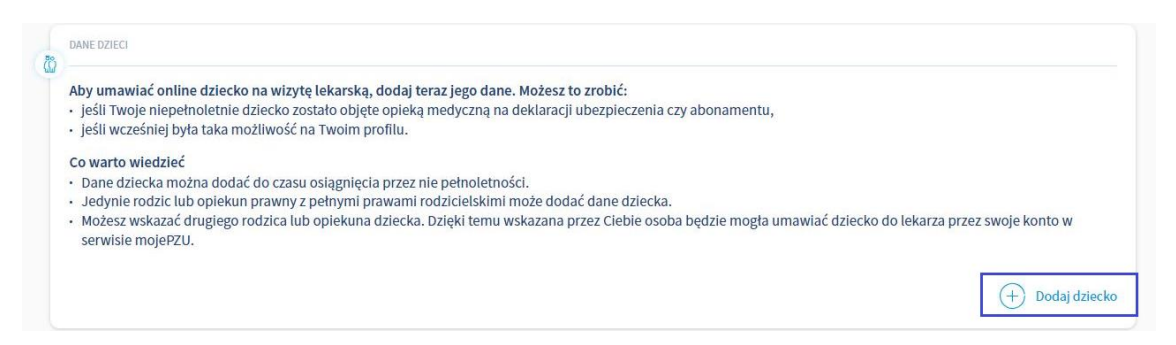

3. Uzupełnij dane dziecka, zaznacz wymagane zgody i kliknij przycisk zapisz.

| DANE DZIECI                                                                                                    |                                                                                                    |                                                                                                    |                                               |
|----------------------------------------------------------------------------------------------------|----------------------------------------------------------------------------------------------------|----------------------------------------------------------------------------------------------------|-----------------------------------------------|
| Aby umawiać online dzie<br>• jeśli Twoje niepełnoletr<br>• jeśli wcześniej była taka                                            | e <mark>cko na wizytę lekarską, dodaj teraz jego</mark> o<br>nie dziecko zostało objęte opieką medyczn<br>a możliwość na Twoim profilu. | a <b>ne. Możesz to zrobić:</b><br>na deklaracji ubezpieczenia czy abonamentu,                                              |                                               |
| Co warto wiedzieć                                                                                                    |                                                                                                    |                                                                                                    |                                               |
| <ul> <li>Dane dziecka można do</li> <li>Jedynie rodzic lub opie</li> <li>Możesz wskazać drugie<br/>serwisie mojePZU.</li> </ul> | odać do czasu osiągnięcia przez nie pełnol<br>kun prawny z pełnymi prawami rodzicielsk<br>go rodzica lub opiekuna dziecka. Dzięki ter   | tności.<br>Imi może dodać dane dziecka.<br>nu wskazana przez Ciebie osoba będzie mogła umawiać c                           | iziecko do lekarza przez swoje konto w        |
| Imie                                                                                                    | Nazwisko                                                                                                    | PESEI                                                                                                    |                                               |
| Jan                                                                                                    | Nowak                                                                                                    | 15282748517                                                                                                    |                                               |
| <ul> <li>Zaznacz wszystko</li> <li>Oświadczam, że jester<br/>osobowych i dokume</li> </ul>                                      | m rodzicem, opiekunem prawnym lub kuratorem<br>ntów medycznych oraz do składania wniosków c                                             | dziecka. Mam prawo umawiać i odwoływać dla niego usługi med<br>zwrot kosztów usług realizowanych w ramach ochrony medyczne | yczne. Mam prawo wglądu do jego danych<br>j]. |
| Dane spółek ⊙                                                                                                    |                                                                                                    |                                                                                                    | Anuluj ZAPISZ )                               |

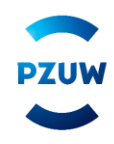

## 4. Dane dziecka są widoczne na koncie.

| MOJE DZIECI                                                                                                    |
|----------------------------------------------------------------------------------------------------|
| DANE DZIECI                                                                                                    |
| Aby umawiać online dziecko na wizytę lekarską, dodaj teraz jego dane. Możesz to zrobić:<br>• jeśli Twoje niepełnoletnie dziecko zostało objęte opieką medyczną na deklaracji ubezpieczenia czy abonamentu,<br>• jeśli wcześniej była taka możliwość na Twoim profilu.                                                                                                    |
| <ul> <li>Co warto wiedzieć</li> <li>Dane dziecka można dodać do czasu osiągnięcia przez nie pełnoletności.</li> <li>Jedynie rodzic lub opiekun prawny z pełnymi prawami rodzicielskimi może dodać dane dziecka.</li> <li>Możesz wskazać drugiego rodzica lub opiekuna dziecka. Dzięki temu wskazana przez Ciebie osoba będzie mogła umawiać dziecko do lekarza przez swoje konto w serwisie mojePZU.</li> </ul> |
| imię:<br>nazwisko:<br>PESEL:                                                                                                    |
| Usuń dane dziecka z profilu<br>✓ Udostępniono ①                                                                                                    |

## 3 – Wskazanie drugiego rodzica lub opiekuna prawnego dziecka

1. Po zalogowaniu się w serwisie mojePZU kliknij w Profil w prawnym górnym rogu ekranu.

| <b>1</b>  | mojePZU              |                          | E Pt                            | atności 🛛 Skrzynka odbiorc | za 🚭 Two | oje oferty 🛃 Kalenda | arz KM Profil | WYLOGUJ |
|-----------|----------------------|--------------------------|---------------------------------|----------------------------|----------|----------------------|---------------|---------|
| Pulpit    | Moje produkty        | Usługi medyczne          | Szkody i świadczenia            | Inwestycje i oszczędności  | Klub PZU | Oferta PZU           |               |         |
| Przed Tob | oą samoobsługowa pla | tforma mojePZU, która uł | atwi Ci korzystanie z naszych u | usług.                     |          |                      |               |         |
|           |                      |                          |                                 |                            |          |                      |               |         |

2. Na ekranie Profilu w sekcji moje dzieci pojawią się dane dziecka oraz opcja "Podaj dane drugiego opiekuna", którą należy kliknąć.

|    | MOJE DZIECI                                                                                                    |
|----|----------------------------------------------------------------------------------------------------|
| 50 | DANE DZIECI                                                                                                    |
|    | Aby umawiać online dziecko na wizytę lekarską, dodaj teraz jego dane. Możesz to zrobić:<br>• jeśli Twoje niepełnoletnie dziecko zostało objęte opieką medyczną na deklaracji ubezpieczenia czy abonamentu,<br>• jeśli wcześniej była taka możliwość na Twoim profilu.<br>Co warto wiedzieć<br>• Dane dziecka można dodać do czasu osiągnięcia przez nie pełnoletności.<br>• Jedynie rodzic lub opiekun prawny z pełnymi prawami rodzicielskimi może dodać dane dziecka.<br>• Możez wskazać drugiego rodzica lub opiekuna dziecka. Dzięki temu wskazana przez Ciebie osoba będzie mogła umawiać dziecko do lekarza przez swoje konto w<br>serwisie mojePZU.<br>imię: Paweł<br>nazwisko: Kondra<br>PESEL: 1621<br>Usuń dane dziecka z profilu<br>Podaj dane drugiego opiekuna |
|    | MOJE ZGODY I OŚWIADCZENIA                                                                                                    |
| (  | zgody i oświadczenia Rozwiń ⊙                                                                                                    |

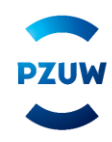

3. Uzupełnij dane drugiego rodzica/opiekuna prawnego dziecka, zaznacz wymagane oświadczenia oraz kliknij przycisk "Wyślij".

| Aby umawiać online dziecko na wizytę lekarską, do<br>• jeśli Twoje niepełnoletnie dziecko zostało objęte o<br>• jeśli wcześniej była taka możliwość na Twoim profi                 | Paweł Kondra<br>Imię<br>DOMINIKA                                                         |                                              |
|----------------------------------------------------------------------------------------------------|------------------------------------------------------------------------------------------|----------------------------------------------|
| Co warto wiedzieć<br>• Dane dziecka można dodać do czasu osiągnięcia p<br>• Jedynie rodzic lub opiekun prawny z pełnymi praw<br>• Możesz wskazać drugiego rodzica lub opiekuna dzi | Nazwisko<br>ŁUB                                                                          | awiać dziecko do lekarza przez swoje konto w |
| imię: Paweł<br>nazwisko: Kondra<br>PESEL: 1621                                                                                                    | PESEL.<br>7108                                                                           |                                              |
|                                                                                                    | Nr telefonu<br>710                                                                       |                                              |
|                                                                                                    | E-mail<br>PAKer3@pzu.pl                                                                  |                                              |
|                                                                                                    | Oświadczam, że wskazana osoba jest rodzicem,<br>opiekunem prawnym lub kuratorem dziecka. |                                              |
|                                                                                                    | Anuluj wyślij                                                                            |                                              |
|                                                                                                    |                                                                                          |                                              |

4. Na ekranie pojawi się potwierdzenie dodania drugiego opiekuna.

| Г  | MOJE DZIECI                                                                                                    |  |
|----|----------------------------------------------------------------------------------------------------|--|
| 63 | pwe przeci<br>Aby umawiać online dziecko na wizytę lekarską, dodaj teraz jego dane. Możesz to zrobić:<br>• Jeśli Twoje niepełnoletnie dziecko zostało objęte opieką medyczną na deklaracji ubezpieczenia czy abonamentu,<br>• jeśli wcześniej była taka możliwość na Twoim profilu.<br><b>Co warto wiedzieć</b><br>• Dane dziecka można dodać do czasu osiągnięcia przez nie pełnoletności.<br>• Jedynie rodzic lub opiekum prawny z pełnymi przwami rodziclelskimi może dodać dane dziecka.<br>• Jodynie rodzi club opiekum prawny z pełnymi przwami rodziclelskimi może dodać dane dziecka.<br>• Możesz wskazać drugiego rodzica lub opiekum adziecka. Dzięki temu wskazana przez Ciebie osoba będzie mogła umawiać dziecko do lekarza przez swoje konto w<br>serwisie mojePZU.<br>imię: Paweł<br>nazwisko: Kondra<br>PESEL: 1621<br>Usuń dane dziecka z profitu<br>Usuń dane dziecka z profitu |  |
|    |                                                                                                    |  |

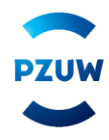

5. Na ekranie Profilu w sekcji moje dzieci wyświetli się informacja o udostępnieniu danych dziecka drugiemu opiekunowi.

| MOJE DZIECI                                                                                                    |        |
|----------------------------------------------------------------------------------------------------|--------|
| DANE DZIECI                                                                                                    |        |
| <ul> <li>Aby umawiać online dziecko na wizytę lekarską, dodaj teraz jego dane. Możesz to zrobić:</li> <li>jeśli Twoje niepełnoletnie dziecko zostało objęte opieką medyczną na deklaracji ubezpieczenia czy abonamentu,</li> <li>jeśli wcześniej była taka możliwość na Twoim profilu.</li> </ul>                                                                                                    |        |
| <ul> <li>Co warto wiedzieć</li> <li>Dane dziecka można dodać do czasu osiągnięcia przez nie pełnoletności.</li> <li>Jedynie rodzic lub opiekun prawny z pełnymi prawami rodzicielskimi może dodać dane dziecka.</li> <li>Możesz wskazać drugiego rodzica lub opiekuna dziecka. Dzięki temu wskazana przez Ciebie osoba będzie mogła umawiać dziecko do lekarza przez swoje k<br/>serwisie mojePZU.</li> </ul> | onto w |
| imię: Paweł<br>nazwisko: Kondra<br>PESEL: 1621                                                                                                    |        |
| Usuń dane dziecka z profilu<br>V Udostępniono ()                                                                                                    |        |
|                                                                                                    |        |
|                                                                                                    |        |
| MOJE ZGODY I OŚWIADCZENIA                                                                                                    | 6      |
| ZGODY I OŚWIADCZENIA                                                                                                    | Rozwiń |

6. Drugi opiekun po zalogowaniu się w serwisie mojePZU, będzie mógł dodać dziecko do własnego profilu oraz umawiać je na wizyty.

| obą samoobsługowa platforma mojePZU, która ułatwi Ci korzystanie z naszych usług.                                                                                                    |                                                                                       |                                                                                           |
|----------------------------------------------------------------------------------------------------|---------------------------------------------------------------------------------------|-------------------------------------------------------------------------------------------|
| <u>()</u> 1/3 )                                                                                                    | Majątek<br>Kup online ubezpieczenie podróżne<br>w 2 minuty<br>Kup online              | Zdrowie<br>Umów się na wizytę już dziś<br>Umów wizytę                                     |
| Dodaj dane dziecka do Twojego profilu<br>Ważne: Aby umawiać online dziecko na wizytę lekarską,<br>dodaj jego dane do Twojego profilu.<br>Jeśli chcesz dodać dane teraz, kliknij: tak. Możesz też zrobić<br>to później na Twoim profilu.<br>NIE, PÓŹNIEJ | Kup online ubezpieczenie PZU NNW<br>Szkolne w 2 minuty<br>Kup online                  | Niepokol Cię Twój stan zdrowia?<br>Sprawdź, co Ci dolega<br>Przejdź do wywiadu medycznego |
|                                                                                                    | Życie<br>Grupowe Ubezpieczenie Na Życie i<br>Zdrowie Opieka Medyczna S<br>Lista polis | Finanse<br>Fundusz Emerytalny<br>Połącz konta i zobacz sałdo<br>Połącz                    |
|                                                                                                    | Kup online ubezpieczenie Ja Plus dla<br>siebie i Twoich dzieci<br>Kup online          | • Dowledz się, ile możesz zarobić<br>inwestując z PZU<br>Dowledz się więce,               |

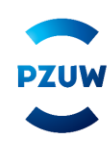